## Handleiding voor de gebruiker

## Inloggen

## Ga naar https://asahi.mijnjudo.nl/ of via de link op www.asahibudo.nl

Het toernooioverzicht staat gesorteerd op sluitingsdatum. Rood gemarkeerde toernooien zijn gesloten voor inschrijving. Toernooien die geweest zijn verdwijnen automatisch uit de lijst.

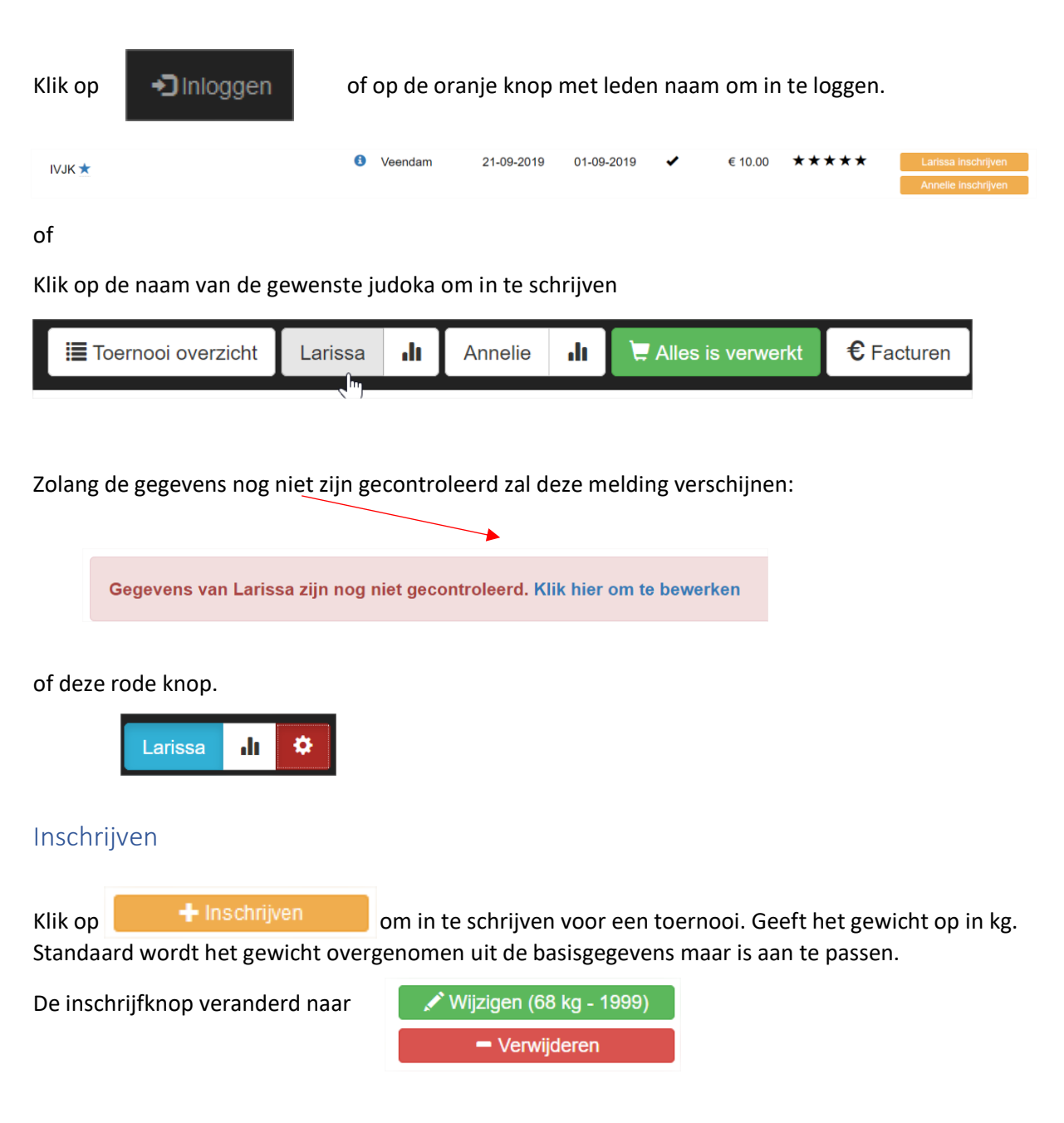

Het winkelmandje zal oranje kleuren met het openstaande bedrag.

📜 Niet verwerkt: € 10,00

Ga eventueel verder met andere inschrijvingen.

Om te betalen klik op het oranje Winkelmandje.

Het winkelmandje toont alle openstaande inschrijvingen. Klik op **alles verwerken en betalen** om de inschrijving(en) definitief te maken.

| Niet verwerkte toernooien                                                 |                                          |  |  |  |
|---------------------------------------------------------------------------|------------------------------------------|--|--|--|
| Regel                                                                     | Omschrijving                             |  |  |  |
| 7                                                                         | Residentietoernooi -12,-15 +18 - Larissa |  |  |  |
| *Voor elke betaling geldt een toeslag van € 0,30 als administratie kosten |                                          |  |  |  |
| Alles verwerken & betaler                                                 |                                          |  |  |  |
|                                                                           | ~                                        |  |  |  |

Je wordt omgeleid naar de facturen pagina. De knop facturen zal rood kleuren met het openstaande bedrag.

€ Niet betaald: € 10,30

factuur 849

## Om de factuur te betalen klik op de blauwe link betalen

| Facturen |           |        |                                   |              |  |
|----------|-----------|--------|-----------------------------------|--------------|--|
| Factuur  | Status    | Bedrag | Actie                             | Bekijken     |  |
| 1404     | Voorlopig | €Ý     | 10.00 Definitief maken en betalen | factuur 1404 |  |
|          |           |        |                                   |              |  |

Als de betaling geslaagd is dan wordt de status **Betaald.** In het toernooi overzicht zal toernooi staan.

849 Definitief

€ 0.00 Betaald

Eenmaal betaald kan een inschrijving <u>niet ongedaan</u> gemaakt worden. Wel kan het gewicht gewijzigd worden tot de sluitingsdatum.

De beheerder kan de uitschrijving wel ongedaan maken.